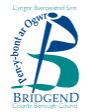

Rhaid talu am brydau ysgol pob disgybl drwy'r ddolen ar y dudalen taliadau rhyngrwyd ar wefan y Cyngor. Mae'r dudalen hon yn cynnwys canllaw cam wrth gam i'ch helpu drwy'r broses. Fodd bynnag, os bydd gennych unrhyw ymholiadau, <u>cysylltwch ag ysgol eich plentyn</u>.

## NODER: RHAID I CHI GANIATÁU 24 AWR I'CH TALIAD GAEL EI GYMHWYSO AT GYFRIF PRYDAU YSGOL EICH PLENTYN.

Mae hyn oherwydd nad yw'r taliad yn cael ei brosesu'n uniongyrchol gan Gyngor Bwrdeistref Sirol Pen-y-bont ar Ogwr ond gan ein darparwr taliadau – Is-adran Rheoli Taliadau Gwasanaethau Meddalwedd Capita.

- 1. Ewch i dudalen gartref gwefan Cyngor Bwrdeistref Sirol Pen-y-bont ar Ogwr ar 'www.bridgend.gov.uk/cy/' a chlicio ar y ddolen 'Gwneud Taliad':
- 2. Bydd y ddolen yn mynd â chi i'r porth talu a'r eitemau y gellir talu amdanynt ar-lein.

Dewiswch 'Prydau Bwyd Ysgolion Cynradd' neu 'Prydau Bwyd Ysgolion Uwchradd' o'r rhestr.

- 3. Cewch restr o naill ai ysgolion Cynradd neu Uwchradd yn dibynnu ar eich dewis yng ngham dau. Dewiswch ysgol eich plentyn o'r rhestr (dangosir ysgolion cynradd fel enghraifft). Defnyddiwch y bar sgrolio ar ochr dde'r sgrin i weld mwy o ysgolion.
- 4. Ar y sgrin nesaf, cliciwch ar 'Prydau Ysgol Disgyblion'. Bydd hyn yn mynd â chi at ddechrau'r broses dalu.
- Rhowch 'Rhif y Disgybl', 'Enw Disgyblion', 'Cyfenw Disgyblion' a 'Swm'. Noder bod yn rhaid i chi lenwi'r HOLL feysydd.
- 6. Cliciwch ar 'Parhau'.
- 7. Gwiriwch y manylion sydd ar y sgrin. Cliciwch ar Diwygio neu Dileu os bydd angen i chi wneud newidiadau.

I ychwanegu arian at gyfrif disgybl arall, cliciwch ar 'Ychwanegu Gwasanaeth Arall' ac ailadrodd camau dau i saith.

Unwaith rydych yn barod i dalu, cliciwch ar 'Parhau'

- 8. Wrth glicio ar 'Parhau', bydd yn gofyn am eich dewis ddull o dalu. Os nad ydych eisoes wedi gosod eich 'Waled', dewiswch 'Talu gan ddefnyddio cerdyn', fel arall, dewiswch 'Waled'.
- Os ydych yn defnyddio 'Waled', bydd angen i chi fewngofnodi i'ch cyfrif Google a dilyn cyfarwyddiadau Google. Os ydych yn defnyddio cerdyn credyd/debyd, rhowch fanylion eich cerdyn. Mae'r HOLL feysydd yn ofynnol. Cliciwch ar 'Parhau'
- 10. Bydd hyn yn eich arwain at y dudalen 'Gwybodaeth Ychwanegol'. MAE ANGEN I CHI DDIWYGIO Enw Deiliad y Cerdyn\* yn unol â'r enw sydd ar y cerdyn er mwyn gallu gwneud taliad.

Am dderbynneb, rhowch eich cyfeiriad e-bost a chadarnhau eich e-bost. Cliciwch ar **'Parhau'** 

- 11. Byddwch yn mynd i 'Tudalen Cadarnhau Taliad'. Gwiriwch eich manylion a chlicio ar 'Gwneud Taliad'.
- 12. Mae eich taliad nawr wedi'i gwblhau! 'Argraffwch y dudalen hon fel cadarnhad o'ch taliad'